## Opening the Map

Last Modified on 07/25/2025 5:39 pm EDT

The map will be opened from within Energy Force. There are two main locations this can be done.

- The first is from the *Tank* screen. In the lower right, there is a **Plot** icon that can be used to open the map and locate the specified tank. This can also be done while the map is currently open and the map will adjust the view to show the selected tank.
- 2. The second is to Schedule Deliveries on a Map by selecting the icon under Main Menu / Route Scheduling / Map Route Scheduling.